## iPhone・iPadでのやり方

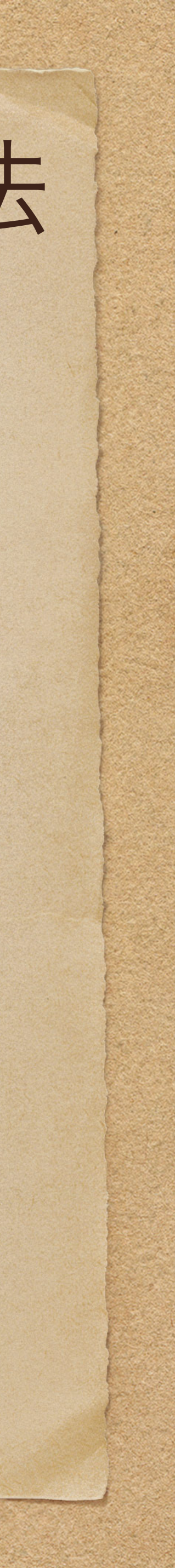

## iPhone

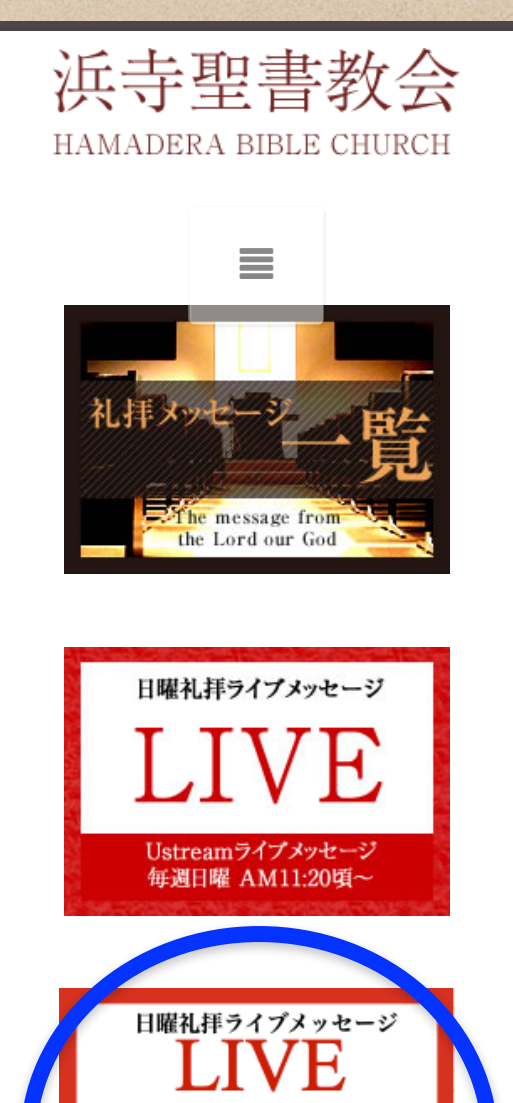

限定公開

## いつもの様に、ライブ配信視聴ページを開く

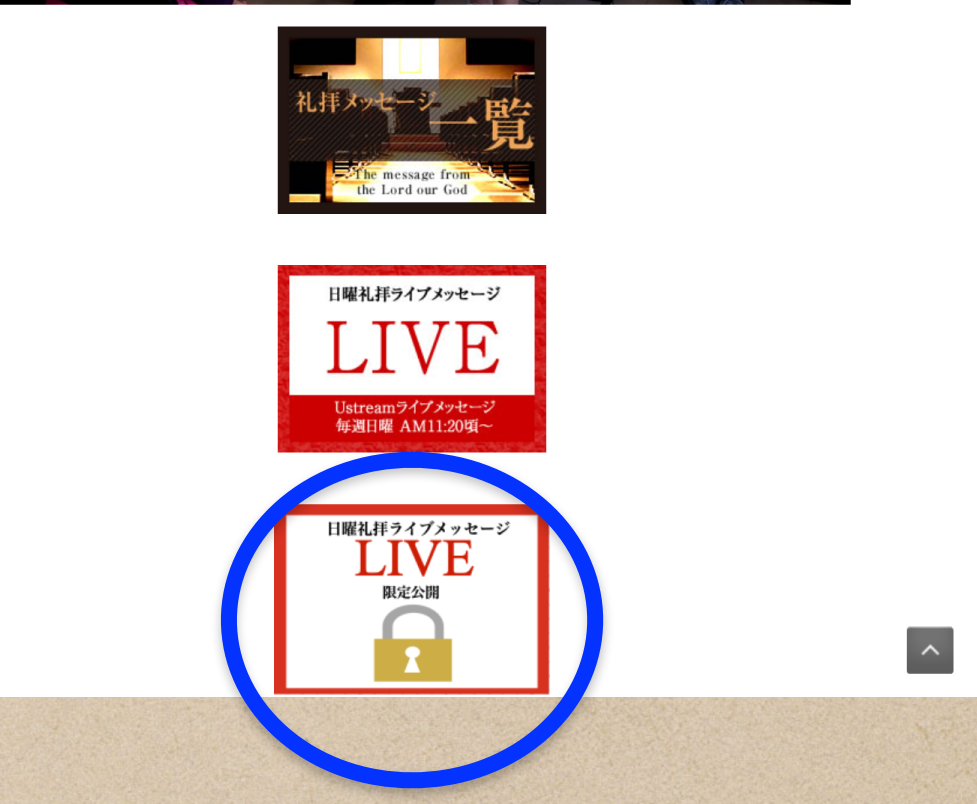

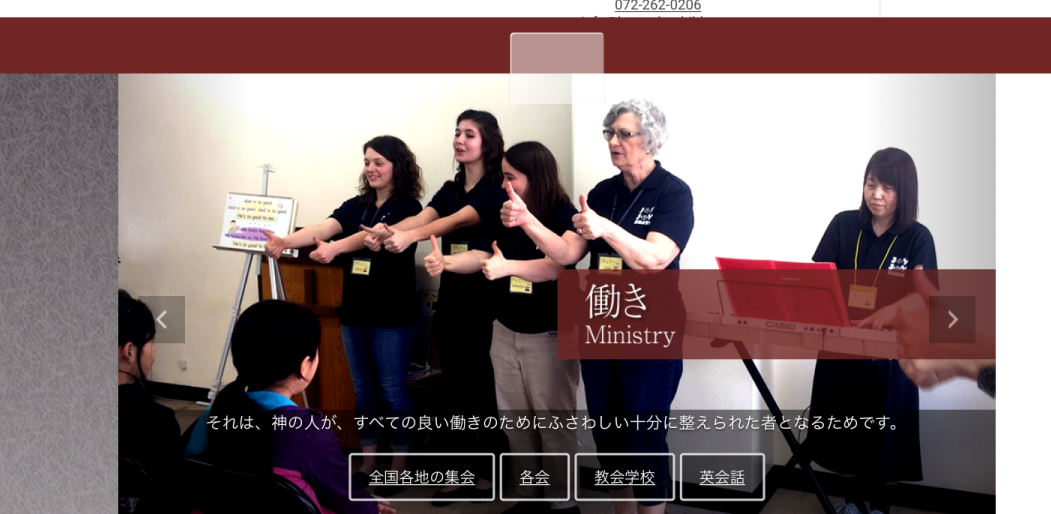

(第二礼拝:手話通訳+英語同時通)

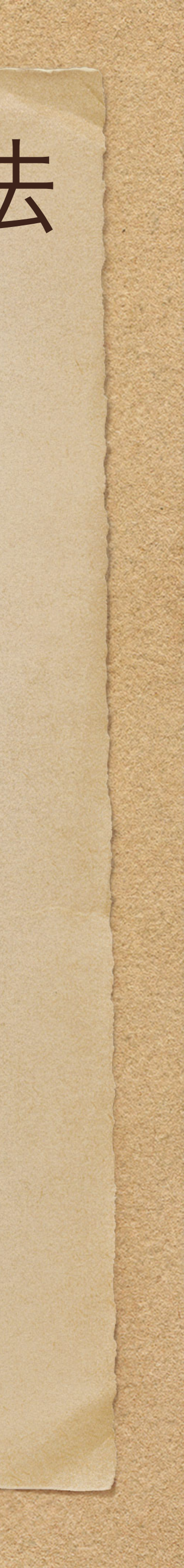

## ひとつの画面に、ライブ放送とレジメを表示する方法 iPhone **iPad**

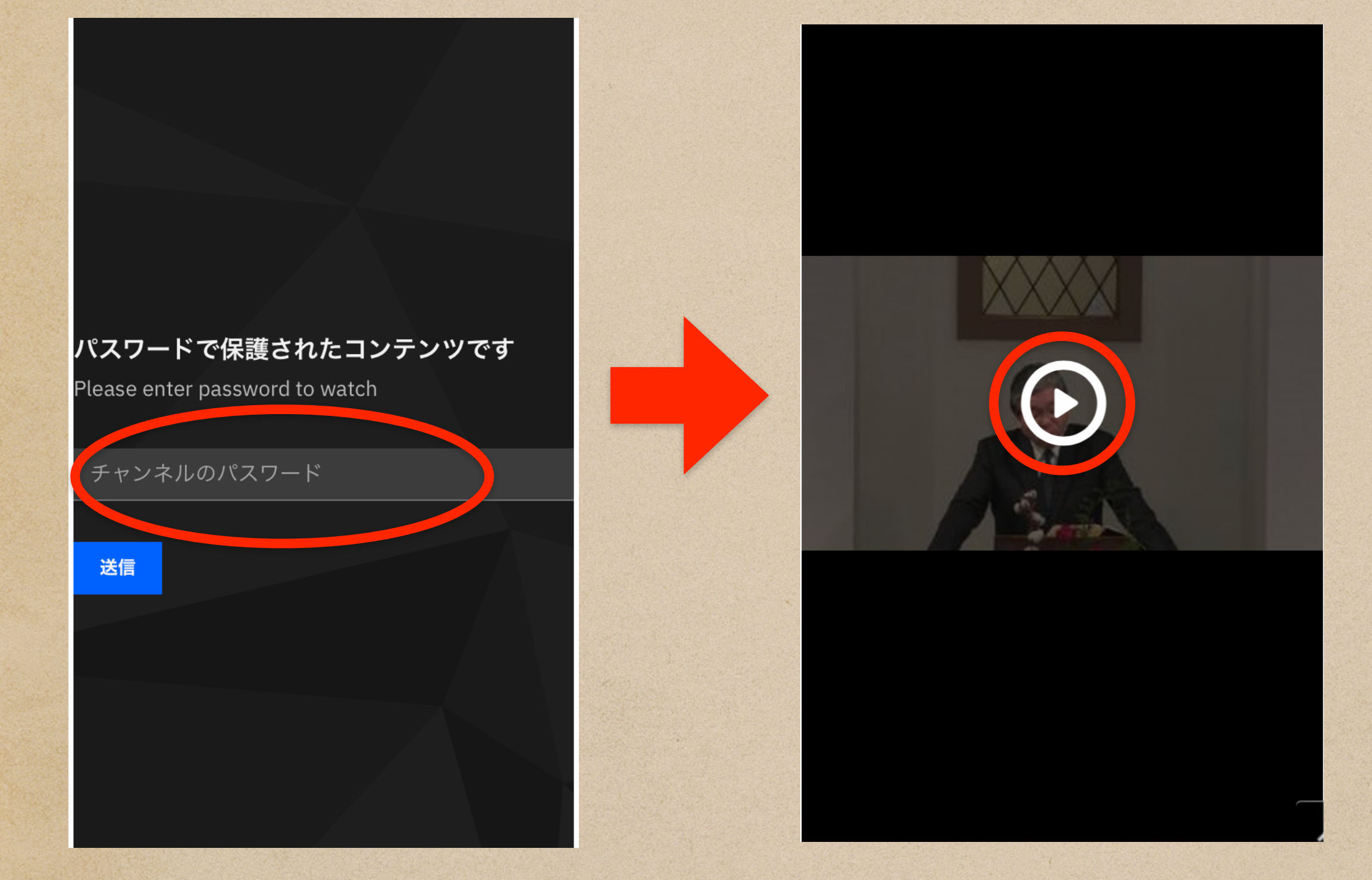

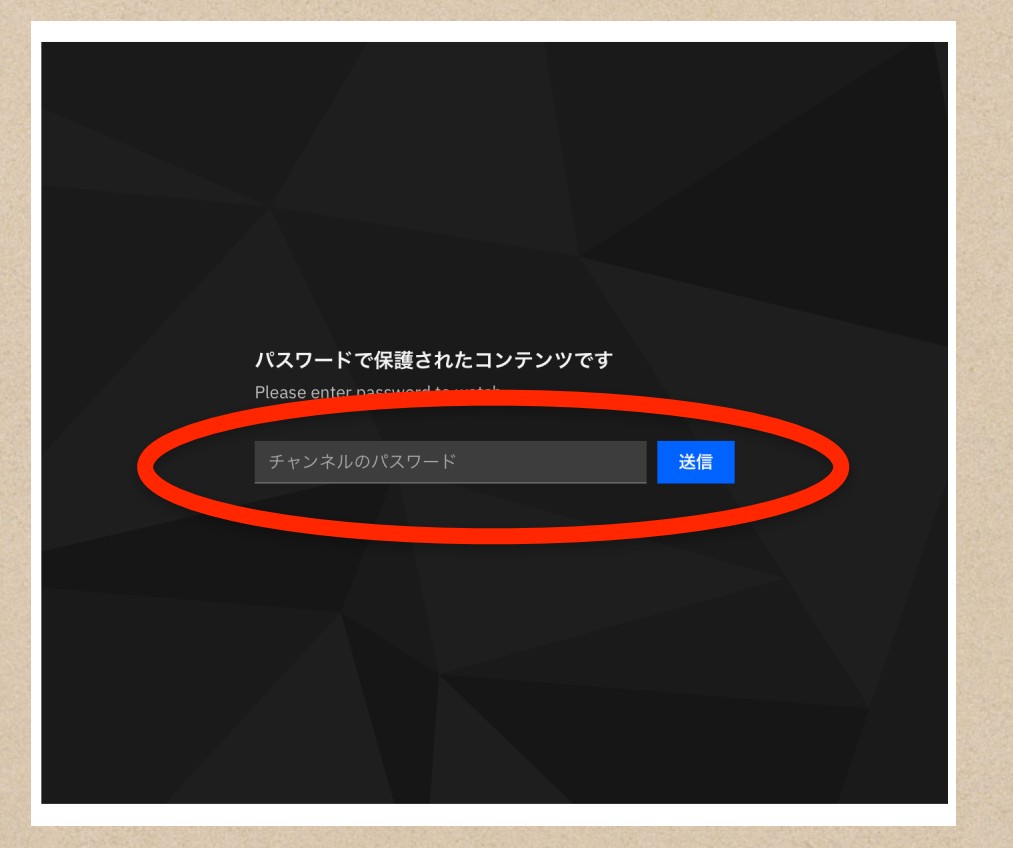

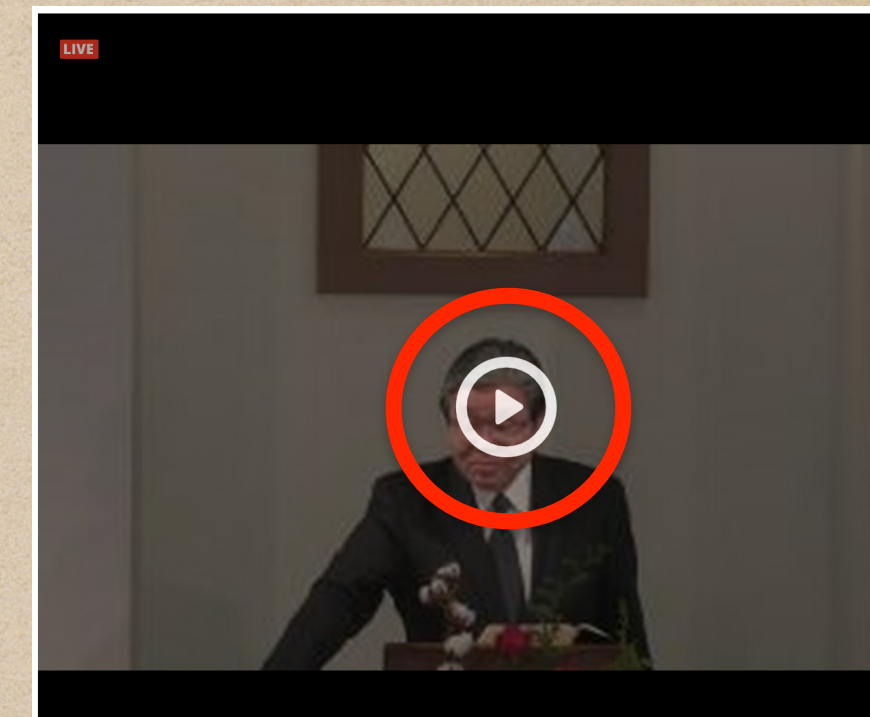

**HBC Worship Service** 

パスワードを入力し、再生ボタンをタップする。

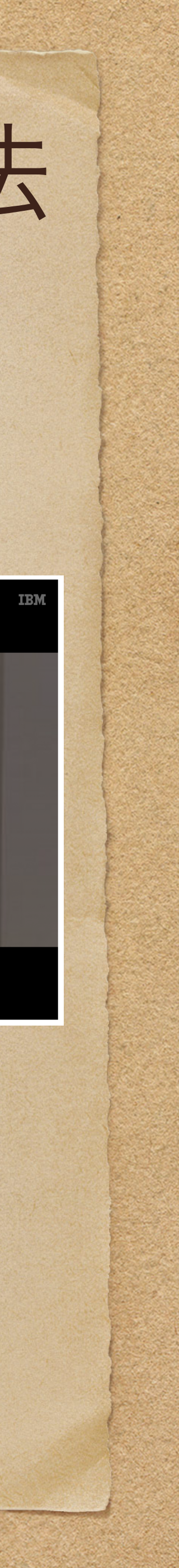

## ひとつの画面に、ライブ放送とレジメを表示する方法 **iPhone iPad**

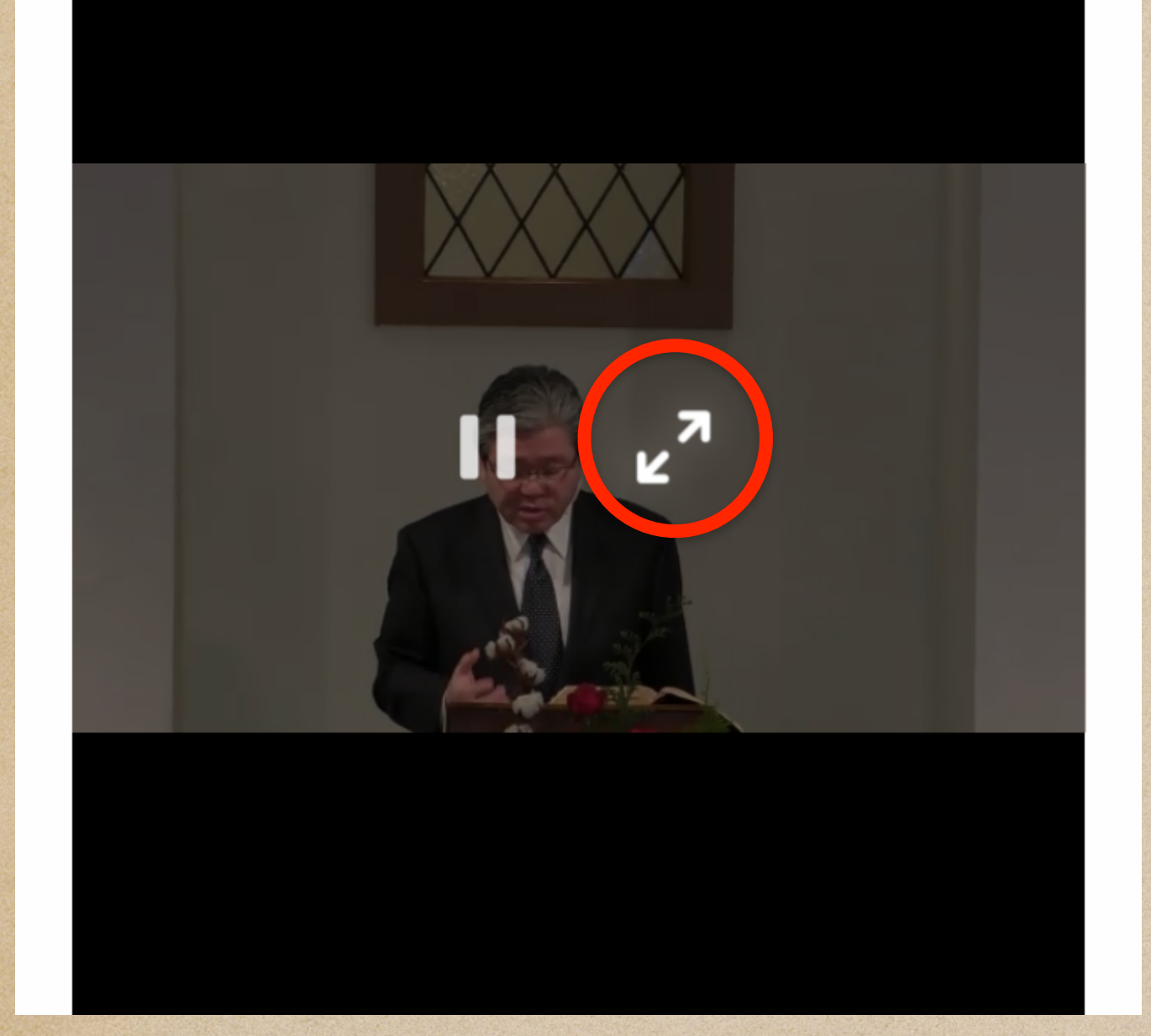

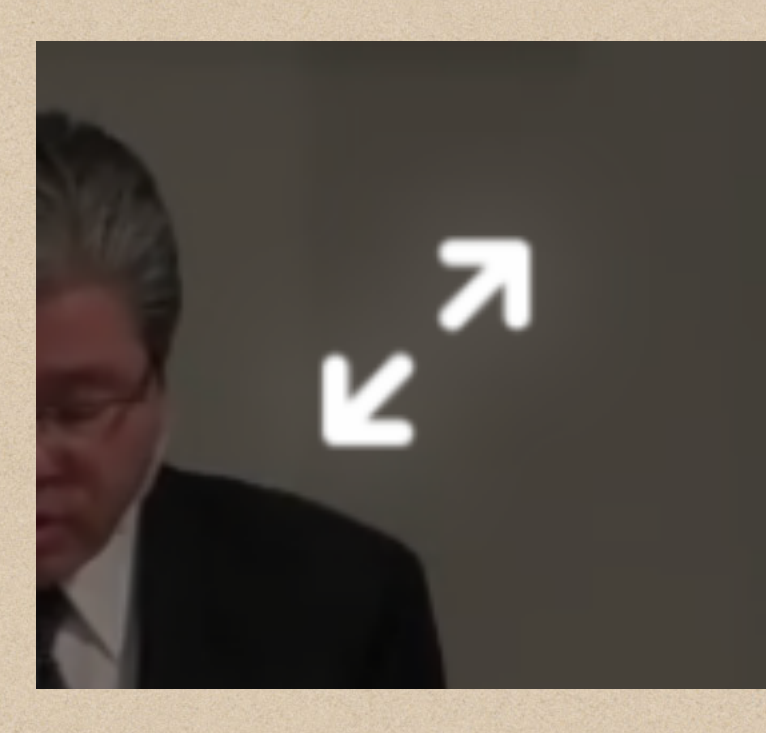

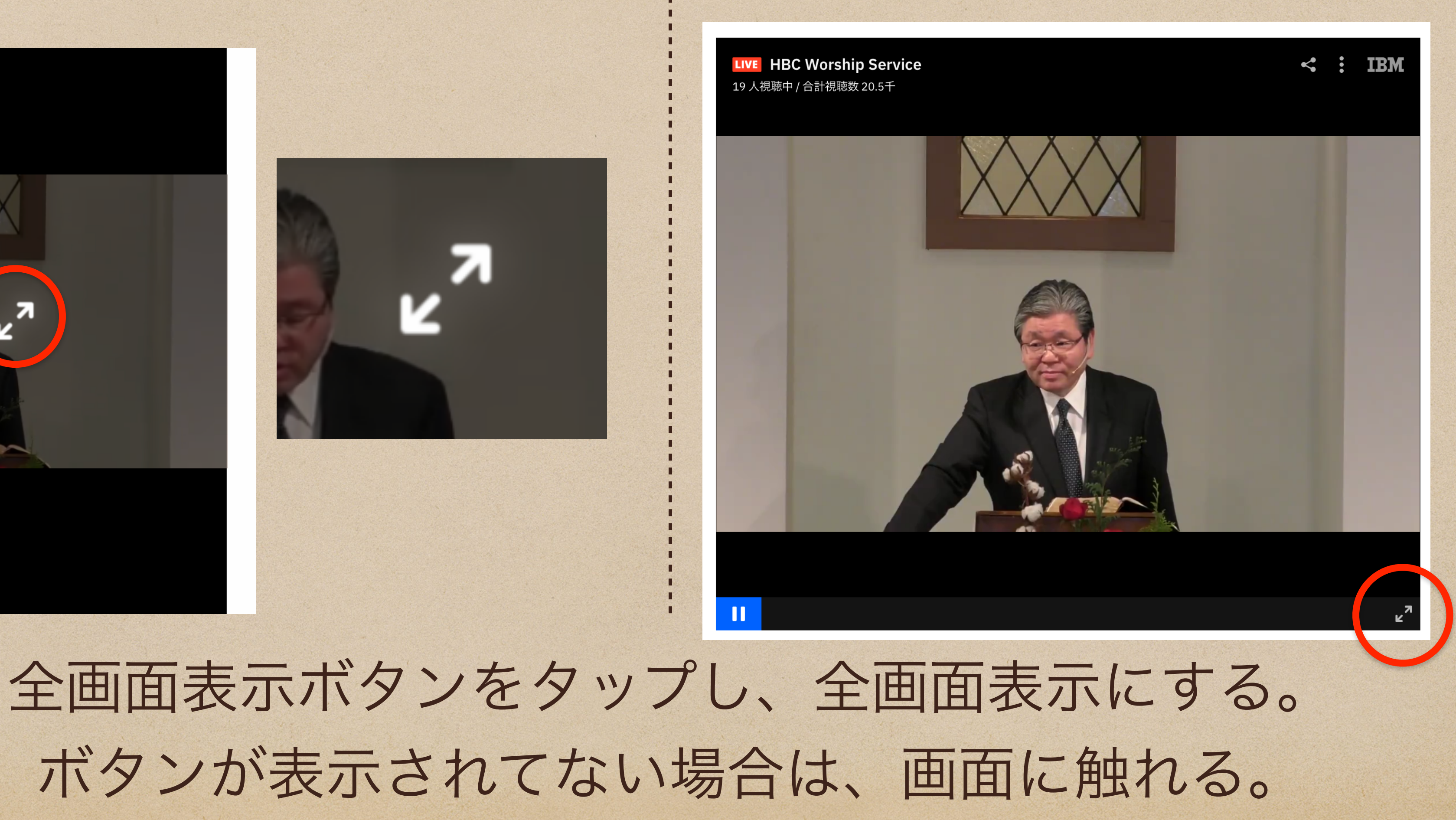

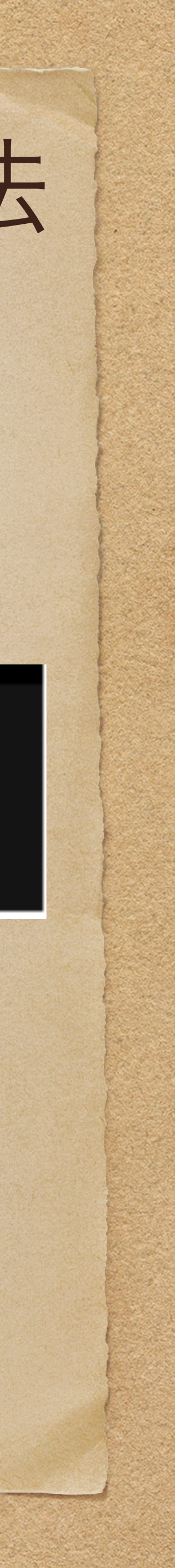

## ひとつの画面に、ライブ放送とレジメを表示する方法 **iPhone**

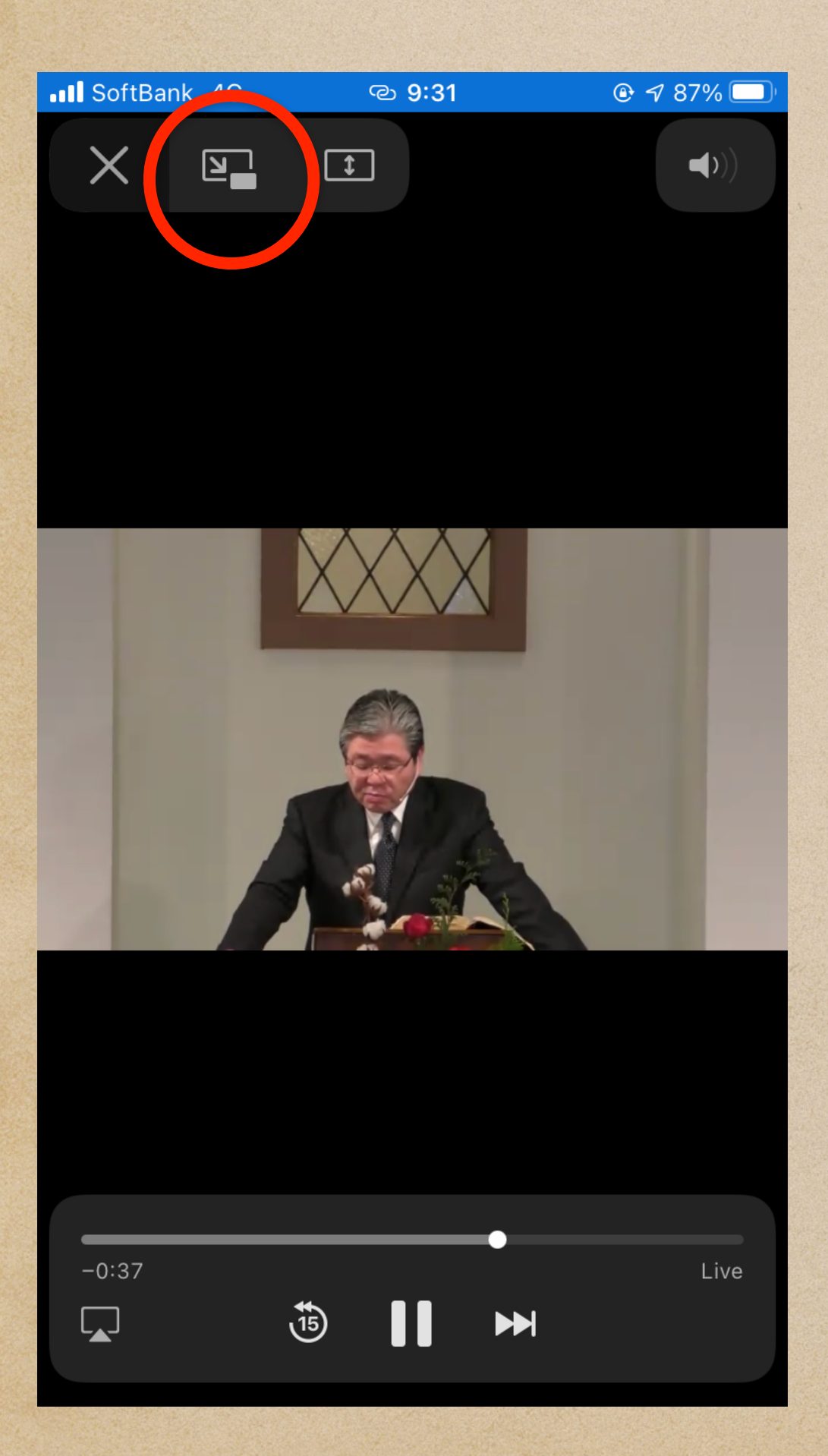

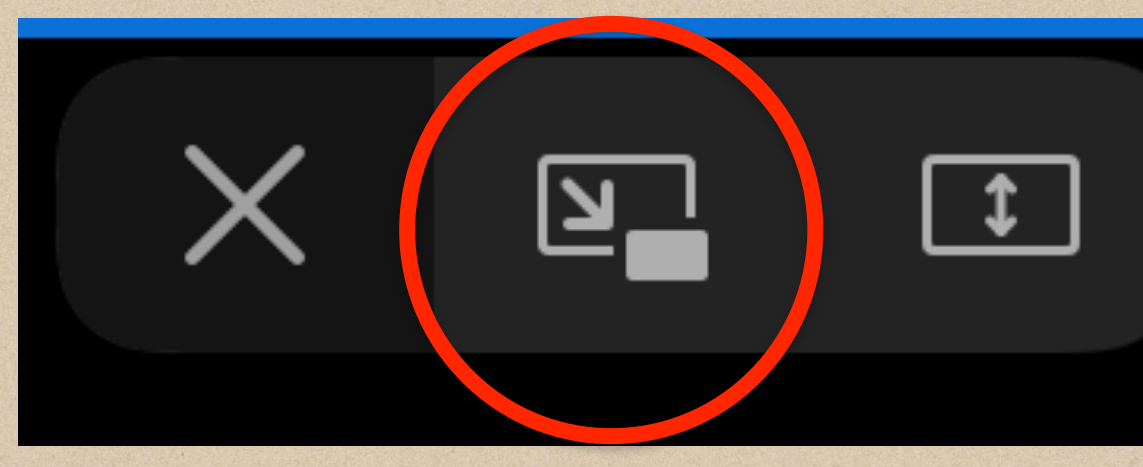

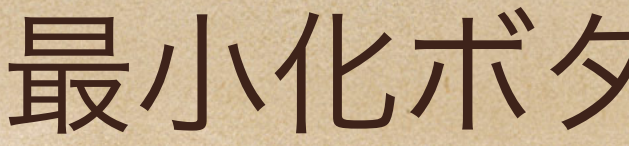

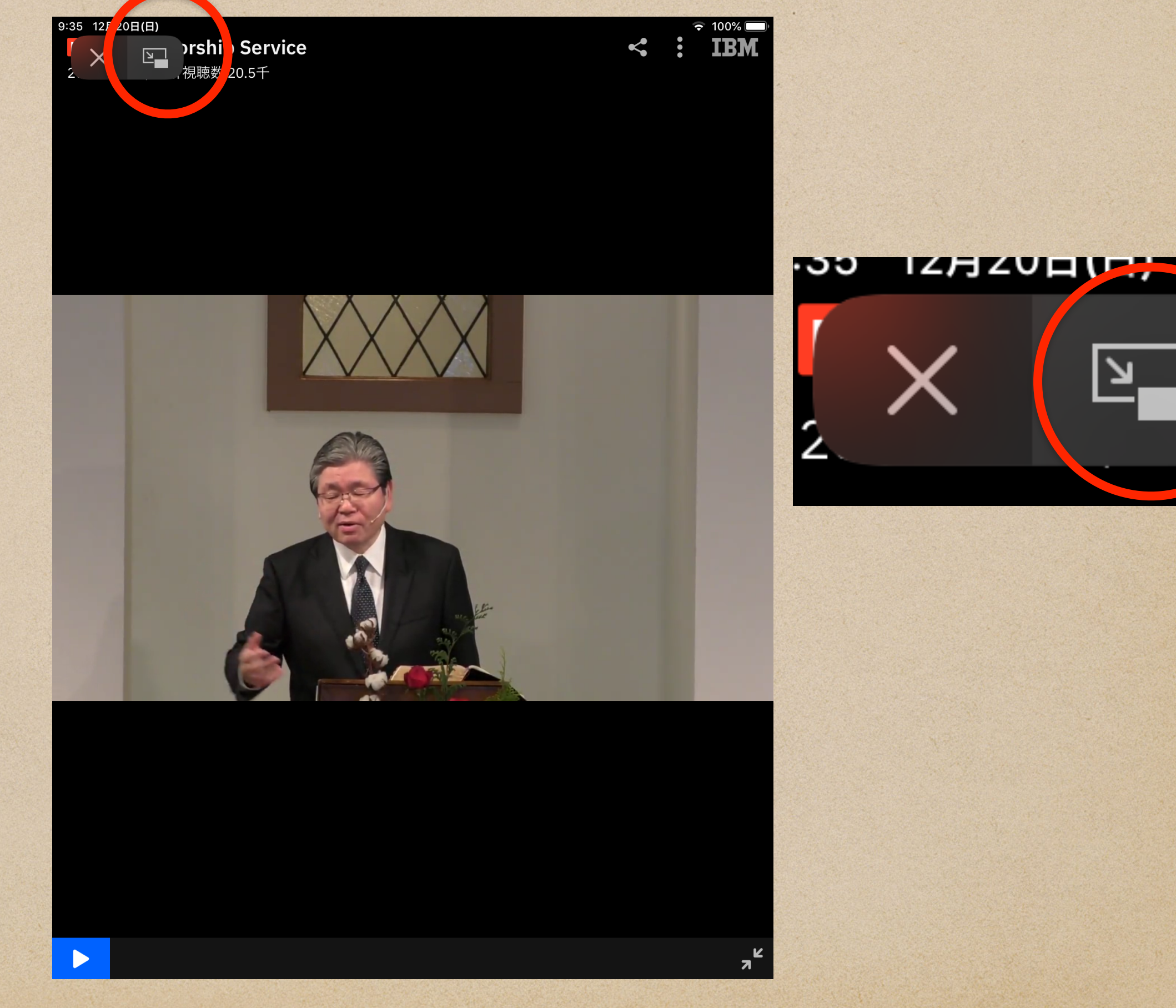

最小化ボタンをタップする

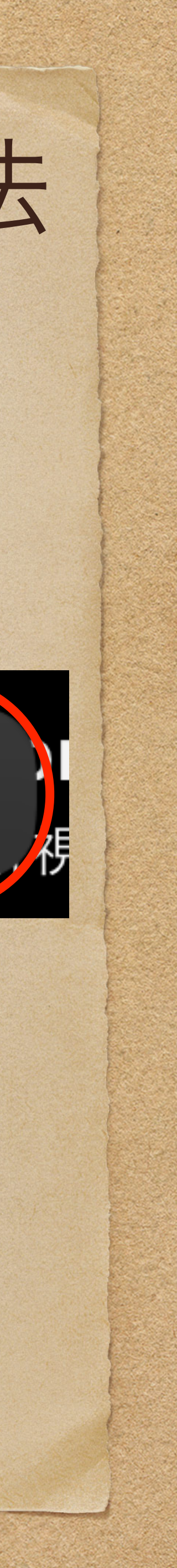

### iPhone

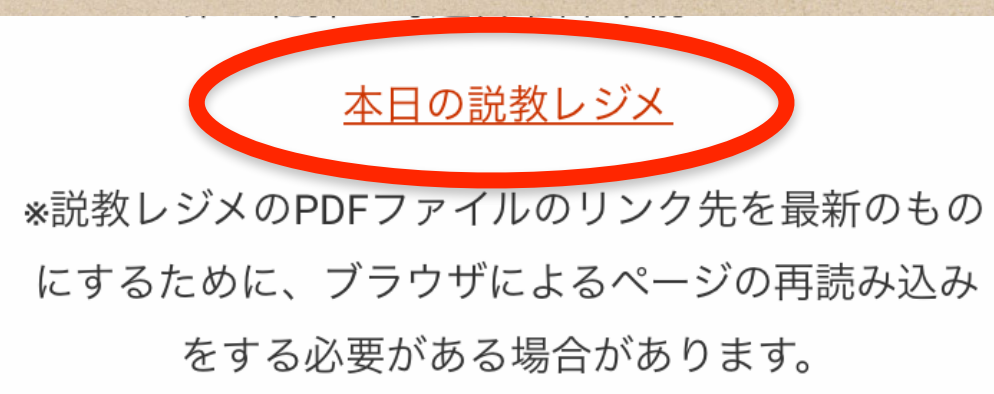

動画にパスワードロックがかかっている場合 は、 再度「586..」から始まるパスワードを入力し てください。

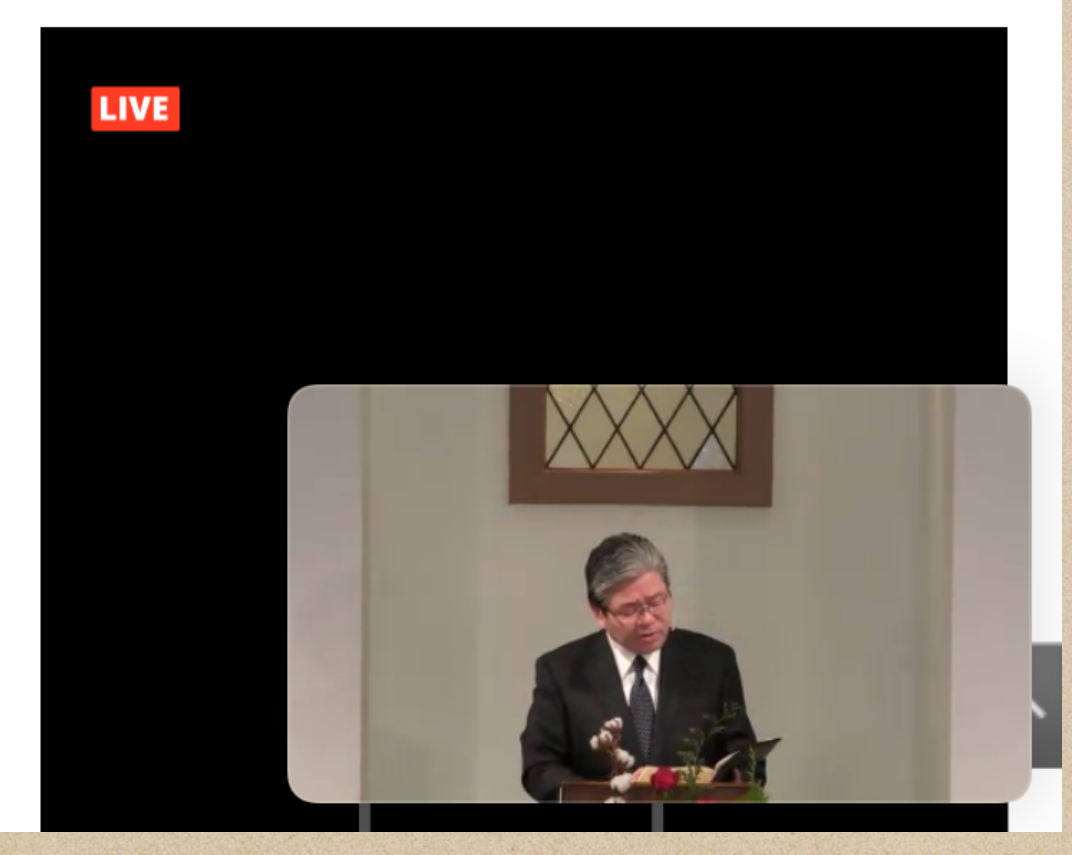

本日のレジメをタップし、レジメを表示する。

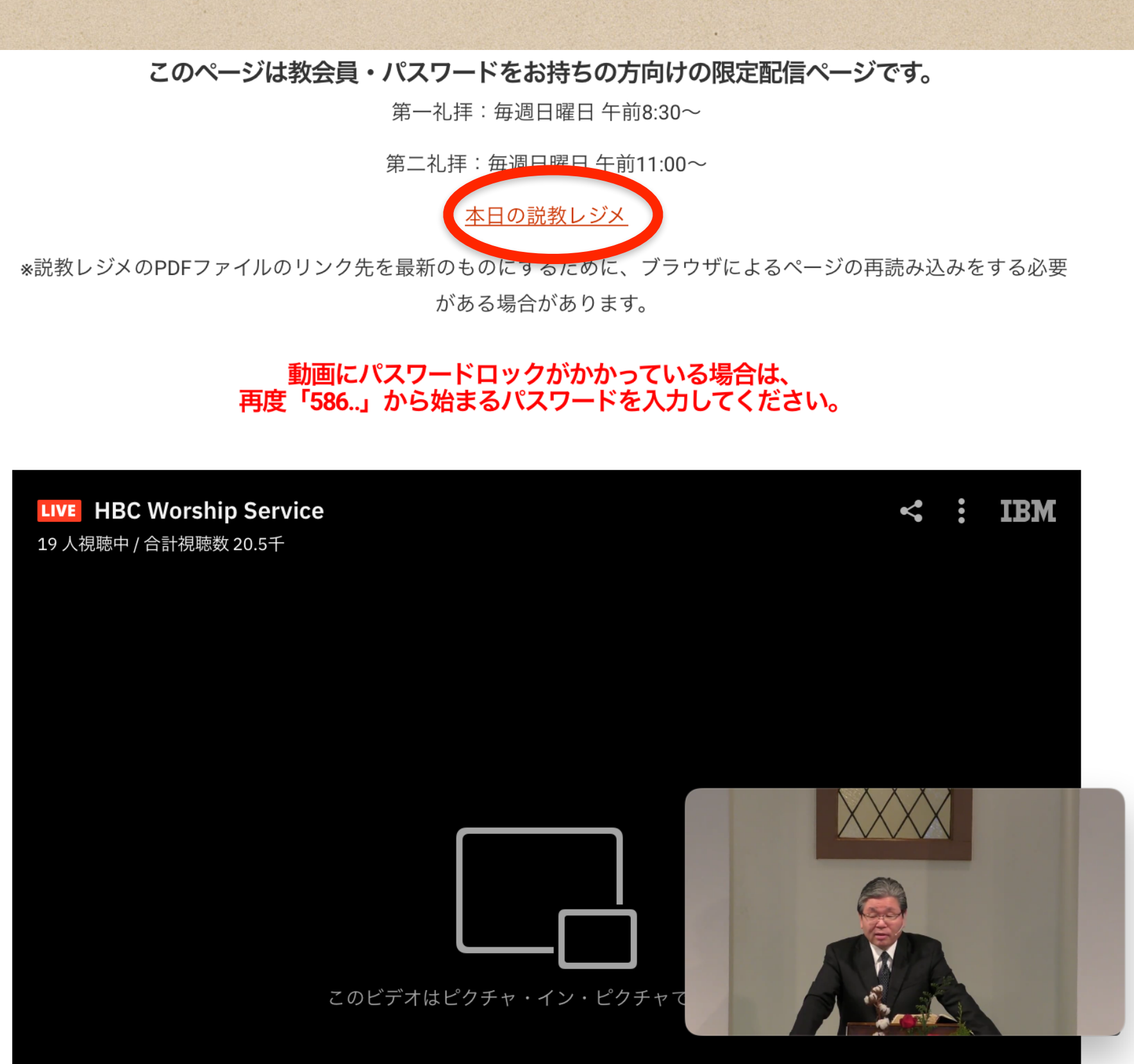

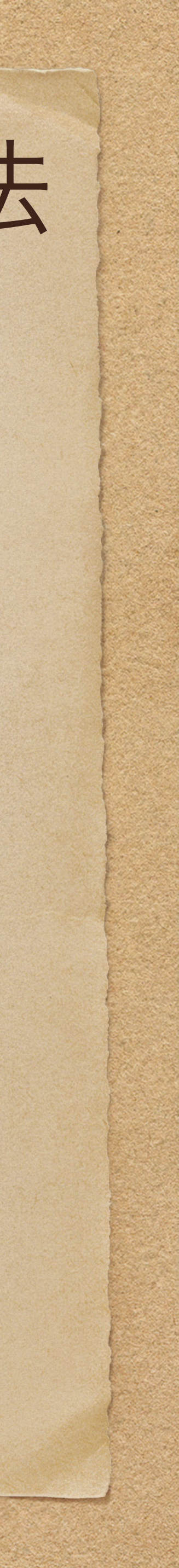

iPhone

### SoftBank 4G

യ 11:40

🕑 🕈 62% 🗔

Ç

▲ hamaderabible.org

使徒4:12 「私たちに与えられた唯一の救い主」 12/20/20 ・「いやされた」 主イエスだけが救い主である4つの証拠。 A.「罪のないお方」 ルカ23:13-16

「<u>身代わりに死なれたお店</u>」
 ルカ23:46
 「父よ。わが重を勝手にゆだねます。」
 使徒14:23

ホーム また、彼らのために教会ごとに長老たちを選び、新食をして祈って後、彼らをその信 「持つように」 じていた主に<u>ゆだわた</u>。

ヨハネ10:18

### \* ではどうしてご自分からいのちを捨てられたのか?

- 1ペテロ2:24 そして自分から十字短の上で、私たちの単をその母に負われました。それは、私たち が可を離れ、後のために生きるためです。キリストの打ち傷のゆえに、あなたがた ・このような生き方を可能にしたのは、主の復活だった。 は、いやされたのです。
- ①「罪を犯したことがなく」22、23節―全く聖いお方。 ①「単を促したことがなく」22、23部—会と思いお方、 「見いだされませんやした」」「見いだす」という動詞の前に否定語、それは慎重な注意課 (軟形に単った後の結論、機能は(ぜんそうほう)を用いている。 2ペテロ1:17 「見いだされませんでした」」・「見いたす」という知時の47~40~400 2ペテロ上17 く結素に調べた後の結論、単程法(ぜんそうほう)を用いている。 「ののしられても」 この方が2なる詩から皆わと栄光を受けられたとき、低かな栄光の中から、このよう な顔声がありました。「これはわたしの愛する子。わたしはこれを喜ぶ、」

### ②キリストの犠牲 24節

- 「罪を負う」
- 2コリント5:21
- ④その目的・結果 24b-25節 「新しく生まれ変わるため!」 「キリストの打ち傷」

- C.「死から叙述されたお方」
- ヨハネ20:19-20 主の復活を目撃することによって、「生ける望みを持つ者」へと弟子たちは変えられた。 1ペテロ1:3
- 私たちの主イエス・キリストの父なる神が住めたたえられますように、神は、ご白分 の大きなあわれみのゆえに、イエス・キリストが死者の中から よって、私たちを新しく生まれさせて、生ける望みを持つようにしてくださいました
- ●「生ける望み」

- ヨハネ14:19 ハネ10:18 「わたしが生きるので、あなたがたも生きるからです。」 だれも、わたしからいのちを取りません。わたしが自分からいのちを捨てるのです。 | コリント15:55、57
  - 14 ラッド15 35、57 55 死よ、おまえの特利はどこにあるのか。死よ、おまえのとげはどこにあるのか、 57しかし、特に感謝すべきです。神は、私たちの主イエス・キリストによって、私たちに勝利を与えてくださいました。
  - D. 「<u>新言されていた救い主</u>」 11節
    - 詩篇118:22

    - 2サムエル12:13a ダビデはナタンに言った。「私は【主】に対して罪を犯した。」ナタンはダビデに言
- リンド3:21 神は、罪を知らない方を、私たちの代わりに罪とされました。それは、私たちが、こ の方にあって、神の義となるためです。 うたあって、神の義となるためです。 うたあって、神の義となるためです。 うたがたの神、【主】に従って歩み、主を恐れなければならない。主の命令を守 り、御声に聞き鋭い、主に仕え、主にすがらなければならない。

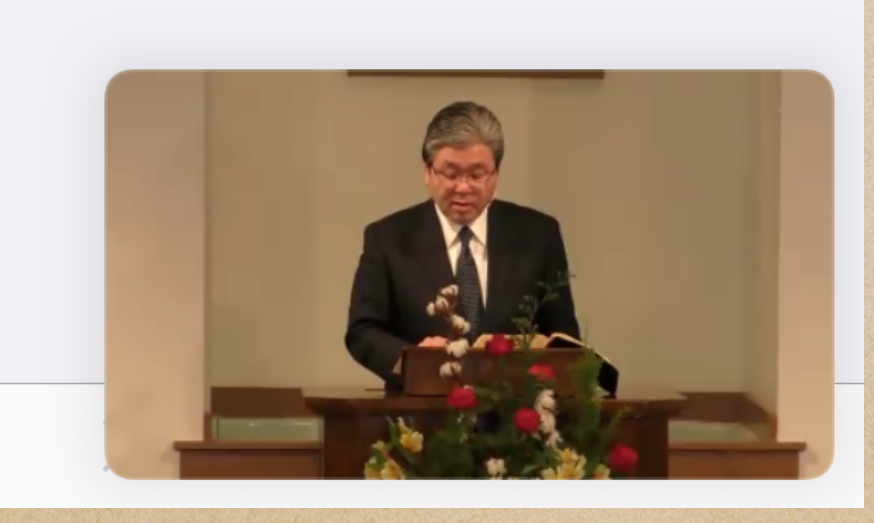

## ひとつの画面に、ライブ放送とレジメを表示する方法

| ドラゴンボ・・・・・・・・・・・・・・・・・・・・・・・・・・・・・・・・・・・・                                                                                                    |                                                                                                    | 💭 🔒 hamade |          |    | rabible.org C                                                                                                    |        |        |      |  |
|----------------------------------------------------------------------------------------------------|----------------------------------------------------------------------------------------------------|------------|----------|----|----------------------------------------------------------------------------------------------------|--------|--------|------|--|
|                                                                                                    | ライブ中継…                                                                                                    | 🔕 hamad    | hamadera | 半月 | どっ…                                                                                                    | 伊賀の里モ… | デスクトッ… | HUAW |  |
| <ul> <li>使徒4:12</li> <li>主イエスだけが敷い主</li> <li>A、「型のないお方」、</li> <li>ルカ23:13-16</li> <li>B、「身代わりに死なれ</li> <li>ルカ23:46</li> <li>「父よ。わが望</li> <li>使徒14:23</li> <li>また、彼らのか</li> <li>じていた主に必</li> <li>ヨハネ10:18</li> <li>だれも、わたし</li> <li>*ではどうしてご自分</li> <li>パテロ2:24</li> <li>そして自分から、</li> <li>が罪を離れ、</li> <li>は、いやされが</li> <li>①「罪を犯したことめ「見いだされませんで</li> <li>く綿密に調べた後の離「ののしり返さず」</li> <li>②キリストの犠牲 24</li> <li>・「罪を負う」</li> <li>2コリント5:21</li> <li>神は、罪を知らの方にあって、</li> <li>④その目的・結果 24</li> <li>・「のいようながか</li> </ul> | <ul> <li>使徒4:12 「私たちに与えられた唯一の数い主」」 1220/20<br/>主イエスだけが教い主である4つの証拠。</li> <li>A、「聖のへいお方」<br/>ルカ23:13-16</li> <li>B.「身代わりに死なれたお方」<br/>ルカ23:46<br/>「父よ。わが墨を御手にゆだねます。」</li> <li>使徒14:23<br/>また、数らのために教会ごとに長老たちを選び、断食をして祈って後、彼らをその信<br/>していた主に堕亡ねた。</li> <li>ヨハネ10:18<br/>だれも、わたしからいのちを取りません。わたしが自分からいのちを捨てるのです。</li> <li>*ではどうしてご自分からいのちを放てられたのか?</li> <li>パケロ2:24<br/>そして自分から十字架の上で、私たちの罪をその身に負われました。それは、私たち<br/>が罪を離れ、義のために生きるためです。キリストの打ち傷のゆえに、あなたがた<br/>は、いやされたのです。</li> <li>①「罪を犯したことがなく」22、23節一全く壁いお方。<br/>「見いだされませんでした」ー「見いだす」という動詞の前に否定語。それは慎重な注意深<br/>く綿密に調べた後の結論。瀬層法(ぜんそうほう)を用いている。<br/>「ののしり返さず」</li> <li>②キリストの犠牲 24節</li> <li>・「罪を負う」</li> <li>②エリストの犠牲 24節</li> <li>・「罪を負う」</li> <li>②エリストの犠牲 24節</li> <li>・「罪を負う」</li> <li>②エリストの犠牲 24節</li> <li>・「罪を負う」</li> <li>③ 「かん、罪たちの代わりに罪とされました。それは、私たちが、こ<br/>の方にあって、神の義となるためです。</li> </ul> |            |          |    | <ul> <li>「いやされた」</li> <li>C 「死から復活されたお方」<br/>ヨハネ20:19-20</li> <li>主の復活を目撃することによって、「生ける望みを持つ者」へと弟子たちは変えられた。</li> <li>Iペテロ1:3<br/>私たちの主イエス・キリストの父なる神がほめたたえられますように。神は、ご自分の大きなあわれみのゆえに、イエス・キリストが死者の中からよみがえられたことによって、私たちを新しく生まれさせて、生ける望みを持つようにしてくださいました。</li> <li>「生ける望み」</li> <li>「持つように」</li> <li>ヨハネ14:19<br/>「わたしが生きるので、あなたがたも生きるからです。」</li> <li>コリント15:55、57<br/>55 死よ。おまえの勝利はどこにあるのか。死よ。おまえのとげはどこにあるのか。<br/>57しかし、神に感謝すべきです。神は、私たちの主イエス・キリストによって、私たちに勝利を与えてくださいました。</li> <li>*このような生き方を可能にしたのは、主の復活だった。</li> <li>D.「宜言されていた救い主」」11節<br/>詩篇118:22<br/>家を建てる者たちの捨てた石。それが礎の石になった。</li> <li>2ペテロ1:17<br/>この方が父なる神から荒れと栄光を受けられたとき、厳かな栄光の中から、このような御声がありました。「これはわたしの愛する子。わたしはこれを喜ぶ。」</li> <li>2サムエル12:13a<br/>ダビデはナタンに言った。「私は【主】に対して罪を犯した。」ナタンはダビデに言った。</li> <li>申命記13:4</li> <li>あなたがたの神、【主】に従って歩み、主を恐れなければならない。主の命令を守</li> </ul> |        |        |      |  |

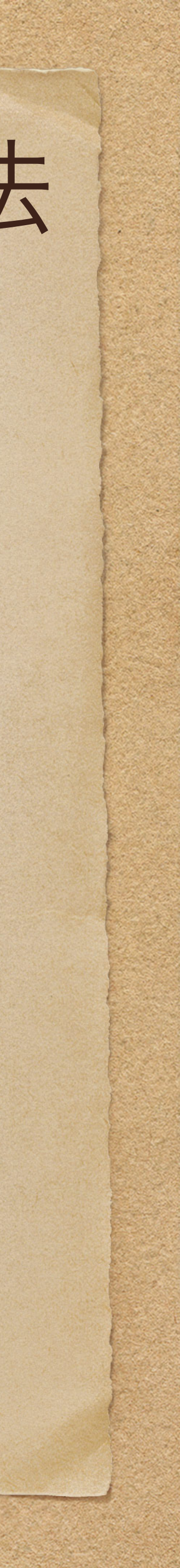

## Windows・Mac共に同じ方法で行うことが出来ます。 以降のページでは、Macの画面で説明しています。

## パソコンでの方法

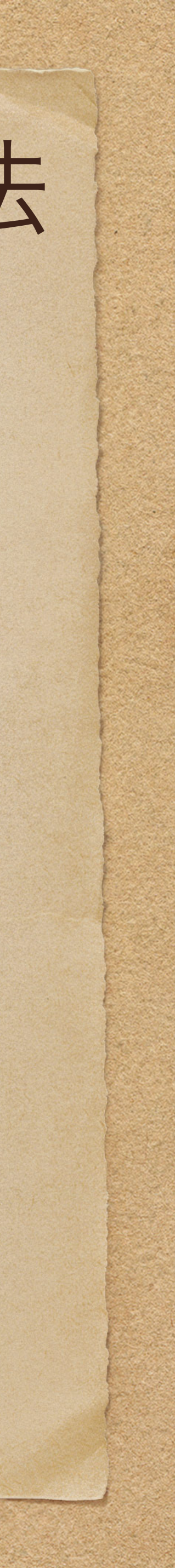

## ひとつの画面に、ライブ放送とレジメを表示する方法 パソコンの場合(Windows · Mac)

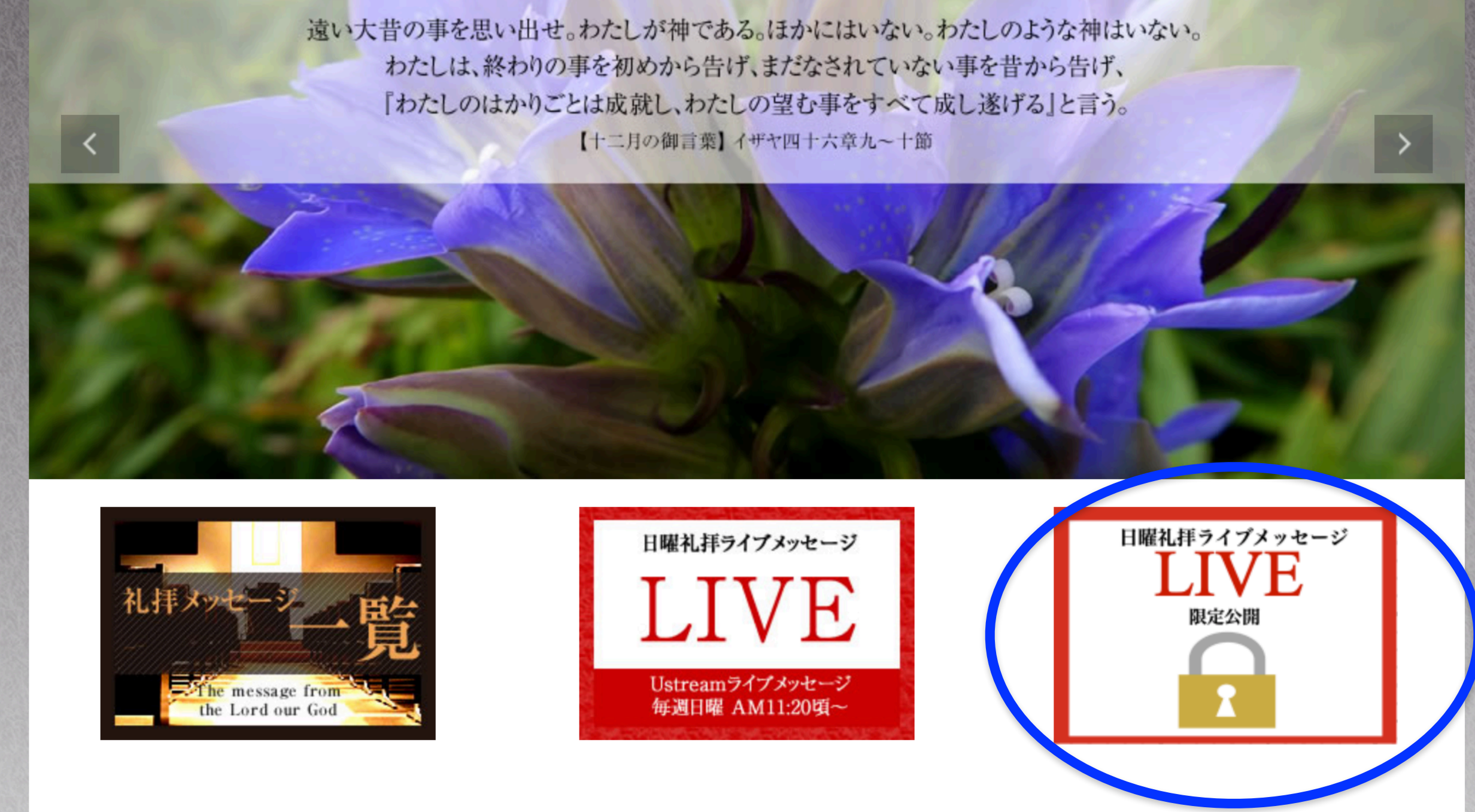

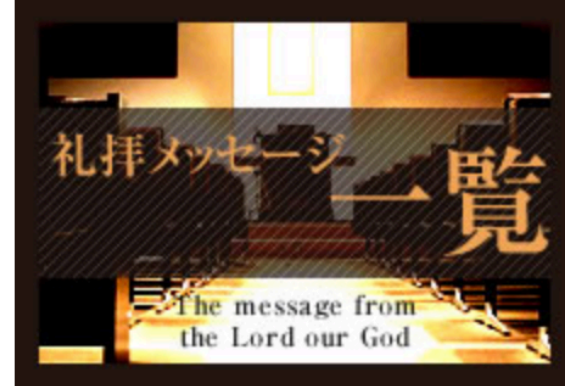

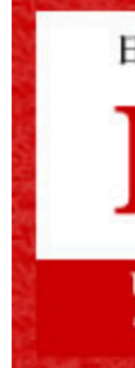

## いつも同様に、ライブ配信視聴ページを開く

### \* 画面は Macです

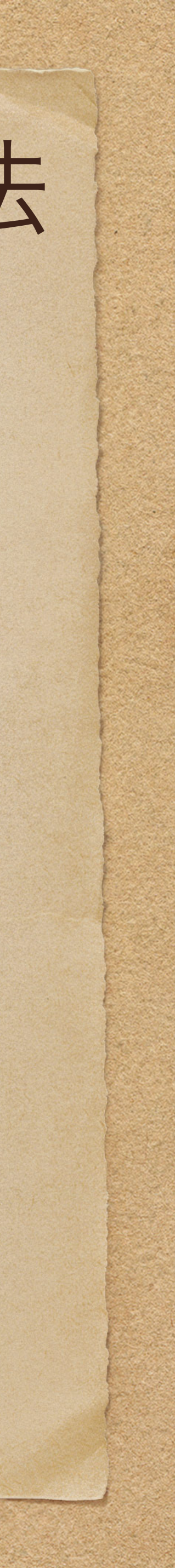

## ひとつの画面に、ライブ放送とレジメを表示する方法 パソコンの場合(Windows · Mac)

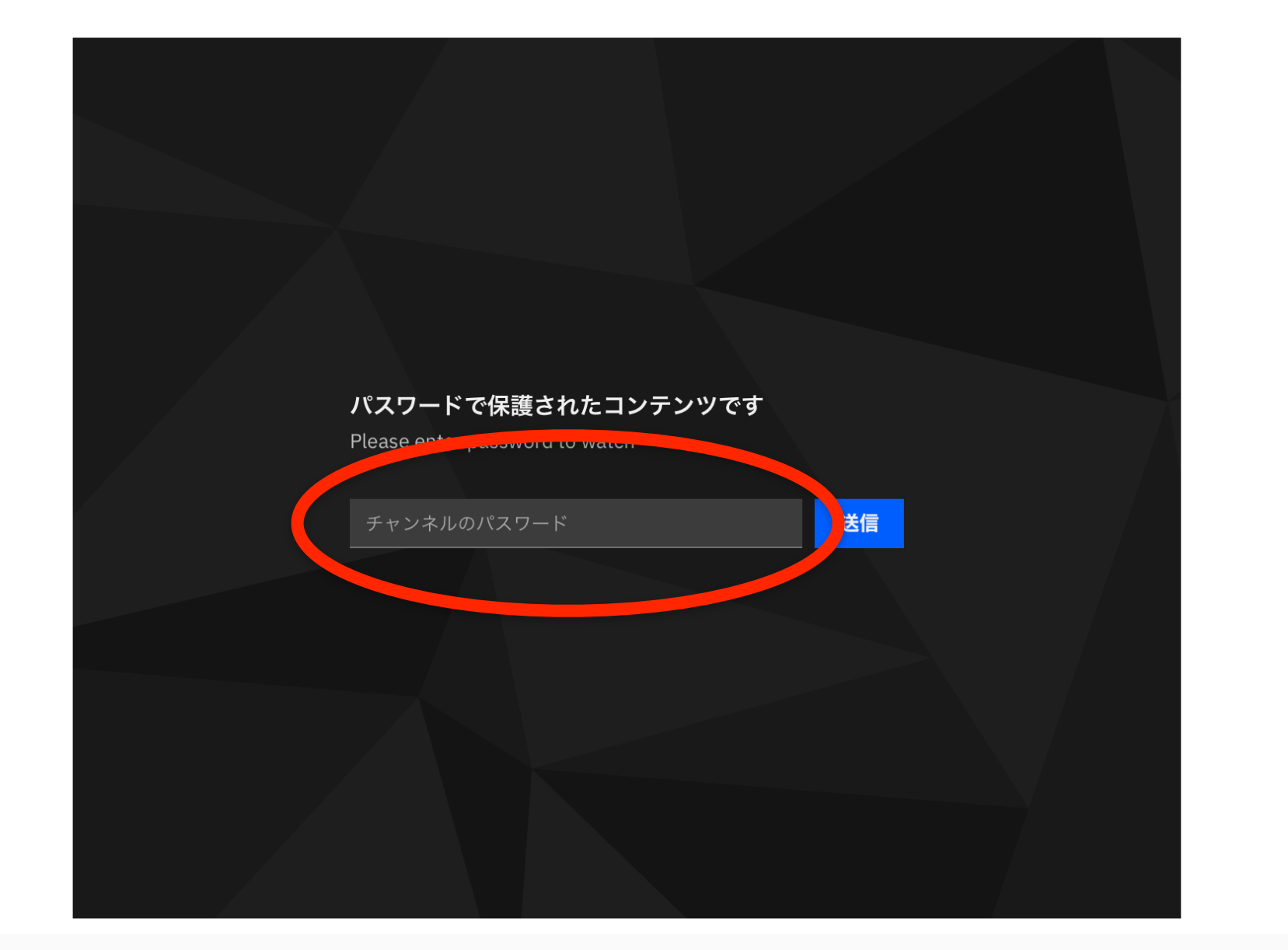

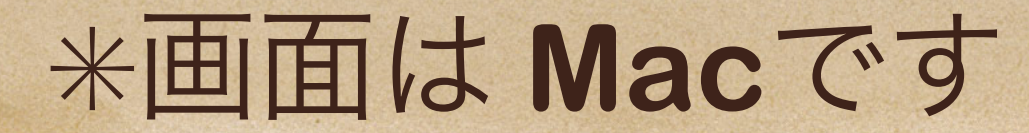

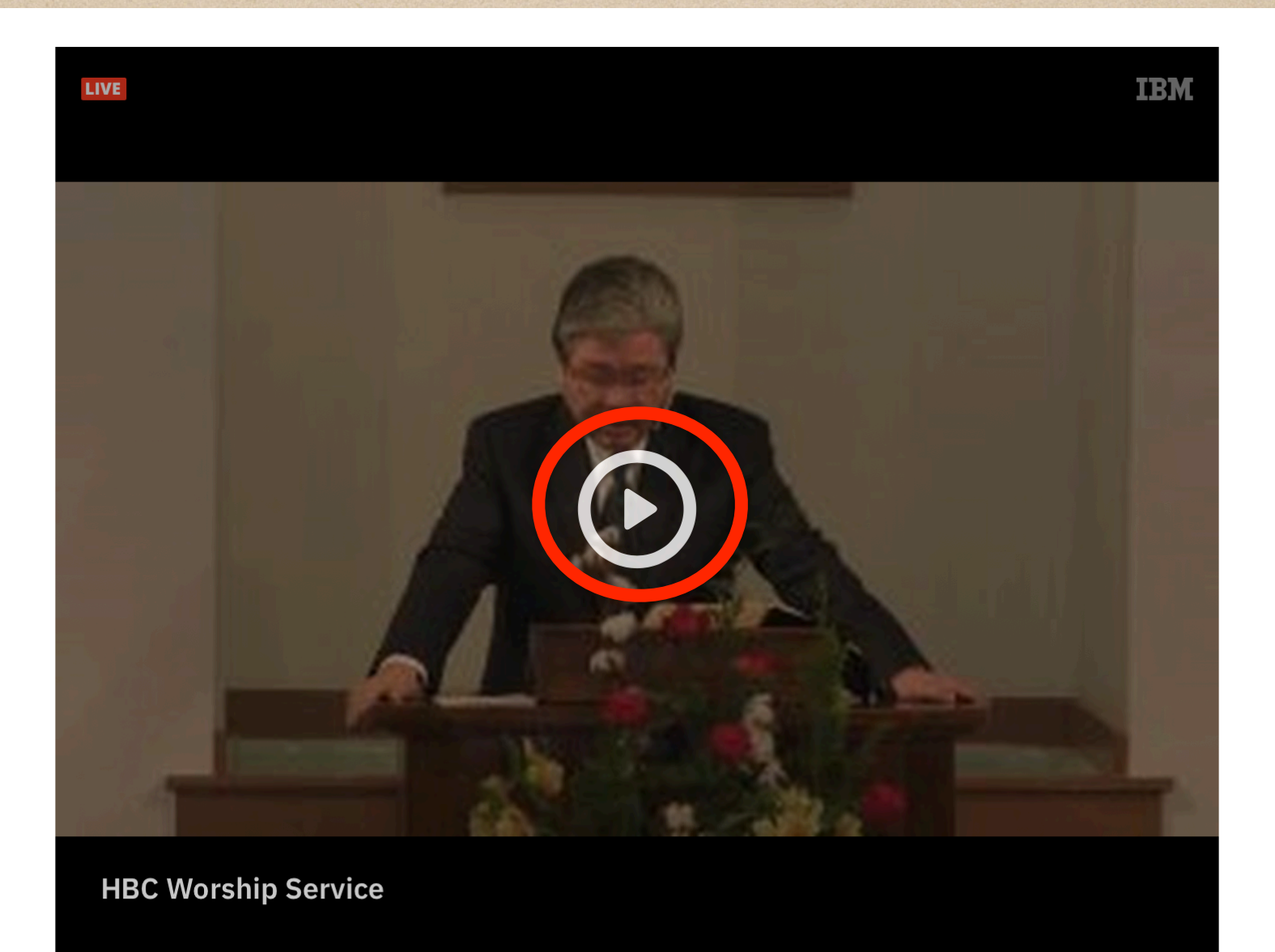

### パスワードを入力し、再生ボタンをクリック

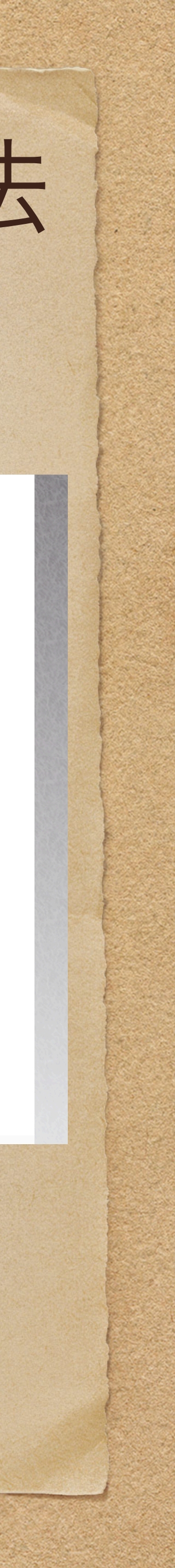

本日の説教レジメ

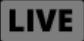

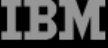

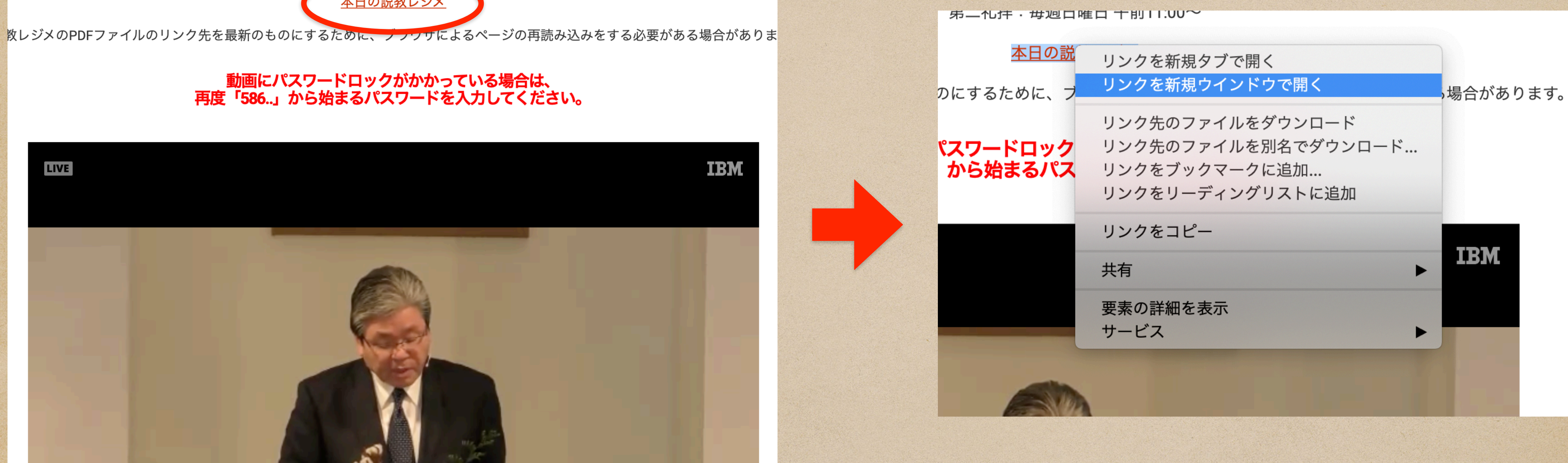

# \*画面は Mac です

パソコンの場合(Windows · Mac)

本日のレジメを右クリックし、リンクを新規(新しい)ウインドウで開くを選択。 (Macの場合は、 controlを押しながらクリック)

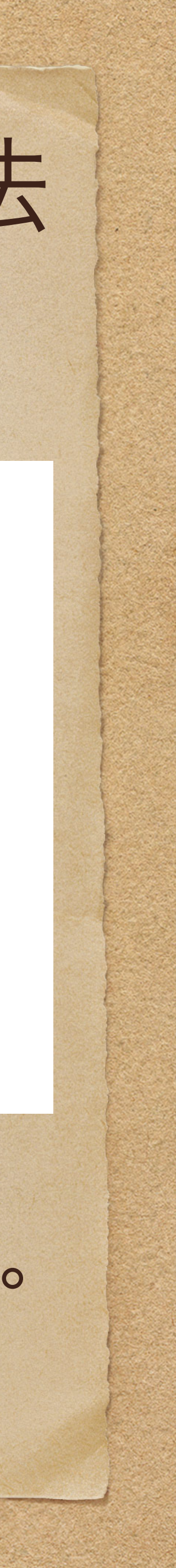

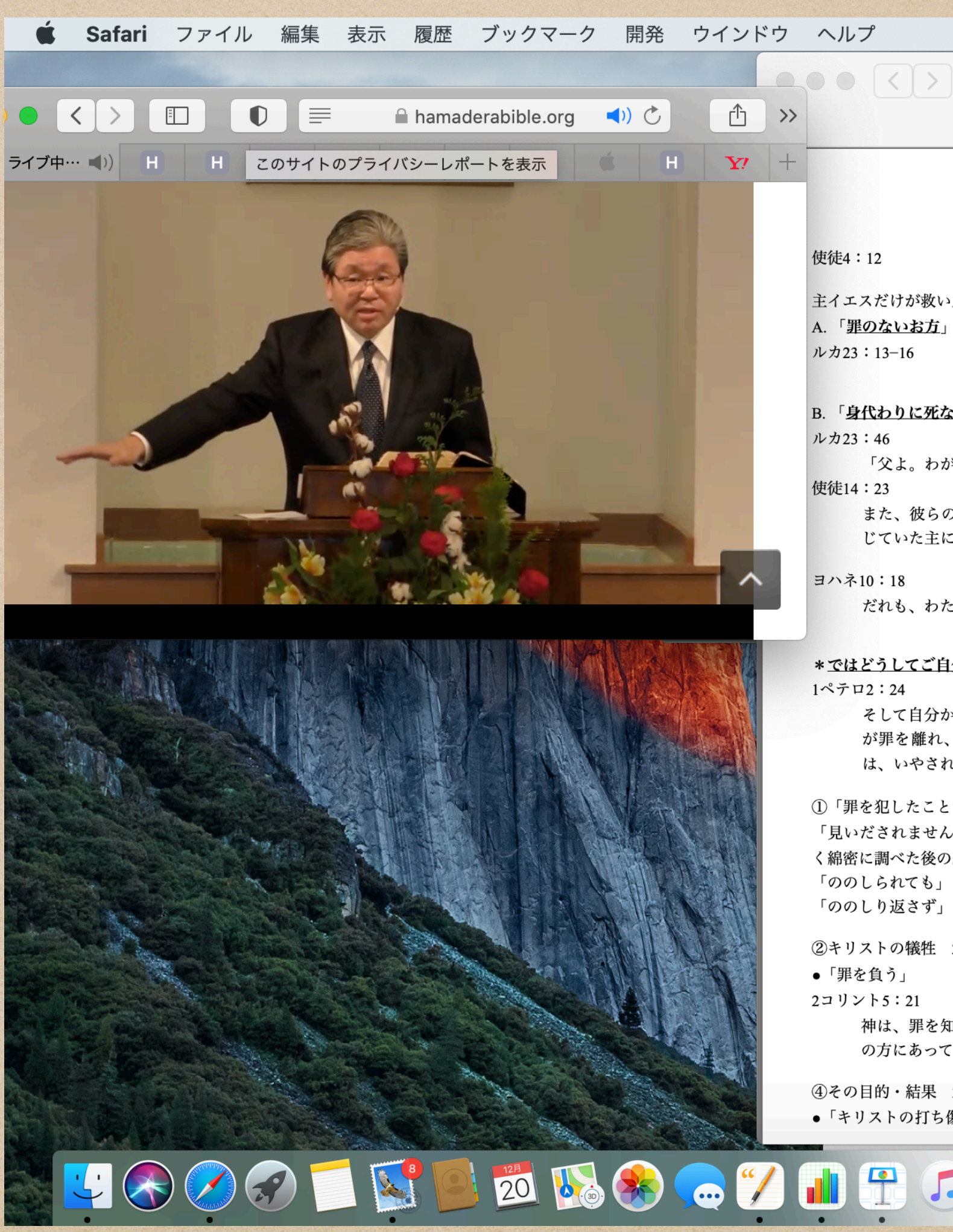

### \*画面は Mac です

サイズ、配置を変えて、配置する。

## ひとつの画面に、ライブ放送とレジメを表示する方法

あ 🚸 🕑 35% 🗩 日 12:05:06 🔍 🚷 🚞

hamaderabible.org

12/20/20

H https://hamaderabible.org/wp-content/uploads/2020/12/20201220.pdf

「私たちに与えられた唯一の救い主」

主イエスだけが救い主である4つの証拠。

### B. 「身代わりに死なれたお方」

「父よ。わが霊を御手にゆだねます。」

また、彼らのために教会ごとに長老たちを選び、断食をして祈って後、彼らをその信 じていた主にゆだねた。

だれも、わたしからいのちを取りません。わたしが自分からいのちを捨てるのです。

### \*ではどうしてご自分からいのちを捨てられたのか?

そして自分から十字架の上で、私たちの罪をその身に負われました。それは、私たち が罪を離れ、義のために生きるためです。キリストの打ち傷のゆえに、あなたがた は、いやされたのです。

①「罪を犯したことがなく」22、23節―全く聖いお方。 「見いだされませんでした」―「見いだす」という動詞の前に否定語。それは慎重な注意深 く綿密に調べた後の結論。漸層法(ぜんそうほう)を用いている。 「ののしられても」 「ののしり返さず」

②キリストの犠牲 24節

神は、罪を知らない方を、私たちの代わりに罪とされました。それは、私たちが、こ の方にあって、神の義となるためです。

④その目的・結果 24b-25節 「新しく生まれ変わるため!」 ●「キリストの打ち傷」

ヨハネ20:19-20 主の復活を目撃することによって、「生ける望みを持つ者」へ 1ペテロ1:3

C. 「死から復活されたお方」

●「いやされた」

私たちの主イエス・キリストの父なる神がほめたたえら の大きなあわれみのゆえに、イエス・キリストが死者の よって、私たちを新しく生まれさせて、生ける望みを持

**■**)) (\*)

●「生ける望み」

●「持つように」

### ヨハネ14:19

「わたしが生きるので、あなたがたも生きるからです。 1コリント15:55、57

> 55 死よ。おまえの勝利はどこにあるのか。死よ。おま 57しかし、神に感謝すべきです。神は、私たちの主イエ ちに勝利を与えてくださいました。

\*このような生き方を可能にしたのは、主の復活だった。

### D. 「<u>預言されていた救い主</u>」 11節

詩篇118:22

家を建てる者たちの捨てた石。それが礎の石になった。 2ペテロ1:17

この方が父なる神から誉れと栄光を受けられたとき、厳 な御声がありました。「これはわたしの愛する子。わた 2サムエル12:13a

> ダビデはナタンに言った。「私は【主】に対して罪を犯 った。

申命記13:4

あなたがたの神、【主】に従って歩み、主を恐れなけ り、御声に聞き従い、主に仕え、主にすがらなければな

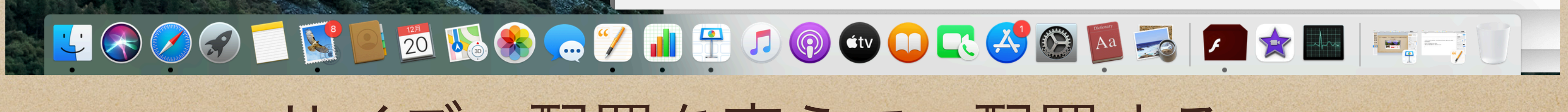

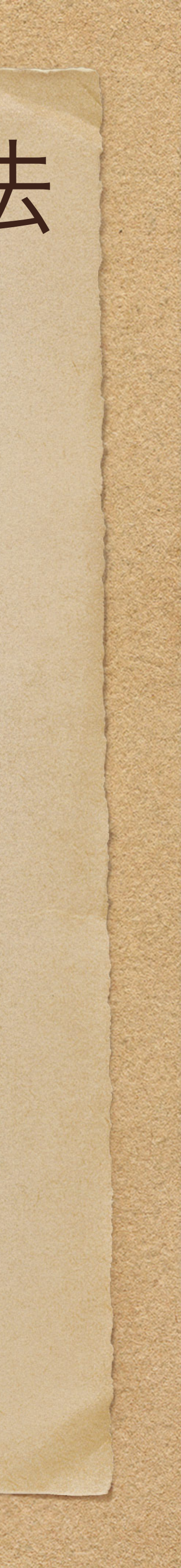

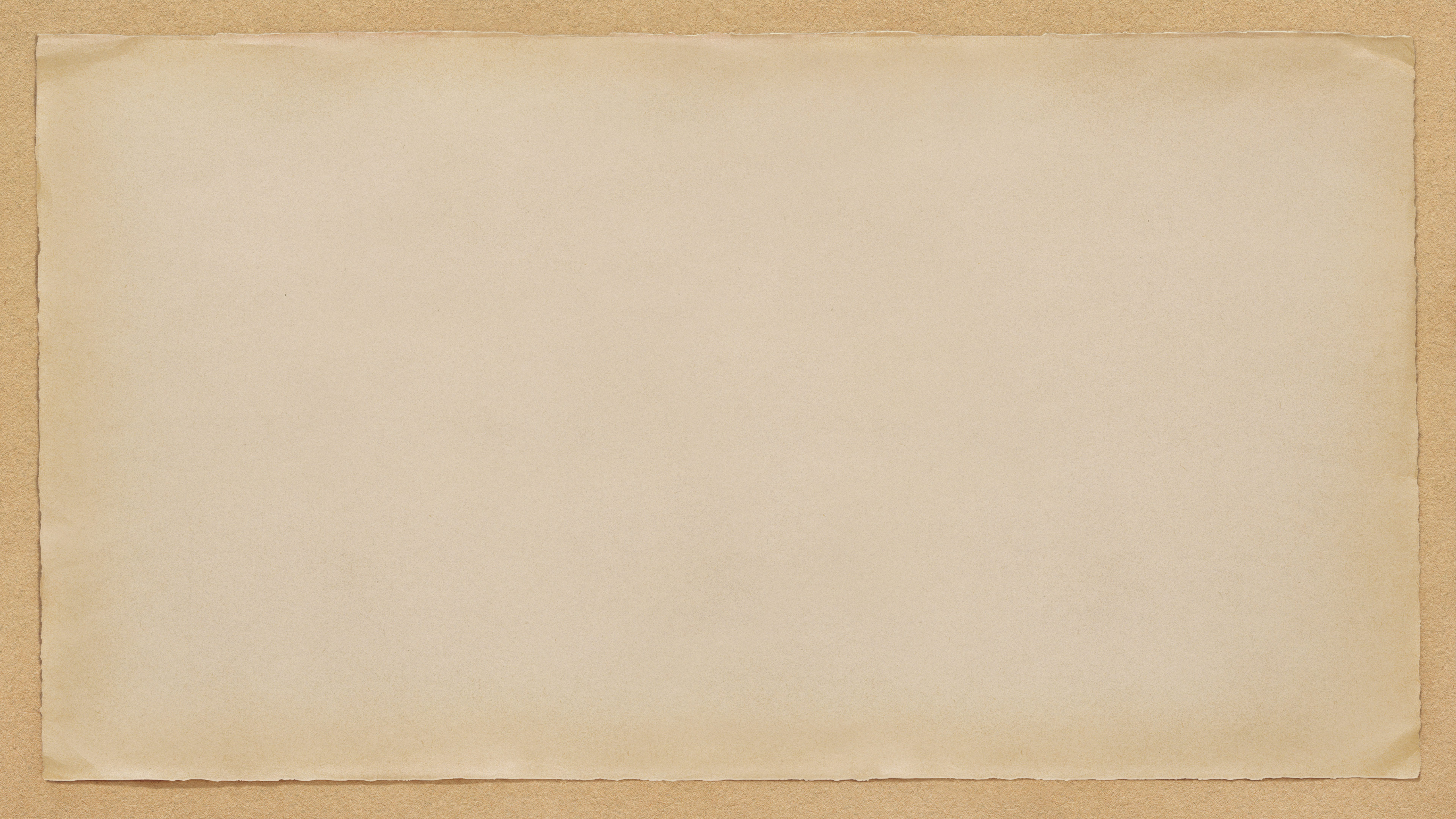